# **MEGA HotSpot**

(Antonio Matraia, <u>IU5JAE</u>)

#### MATERIALE NECESSARIO

- Un Raspberry Pi con installata la distribuzione pi-star (in questo caso è stato utilizzato il modello 3B con la pi-star 3.4.x).
- Una scheda STM32\_DVM\_PiHat Ver. 3.
- Una radio compatibile MMDVM (in questo caso sono state testate un Kenwood TM V-71E ed un Motorola GM350).
- Una chiavetta SDR per la taratura dei livelli RX e TX.

### SCHEDA STM32\_DVM\_PiHat

La scheda, da installarsi nel connettore GPIO del Raspberry, ed il case per sono stati acquistati direttamente dal produttore a questo indirizzo:

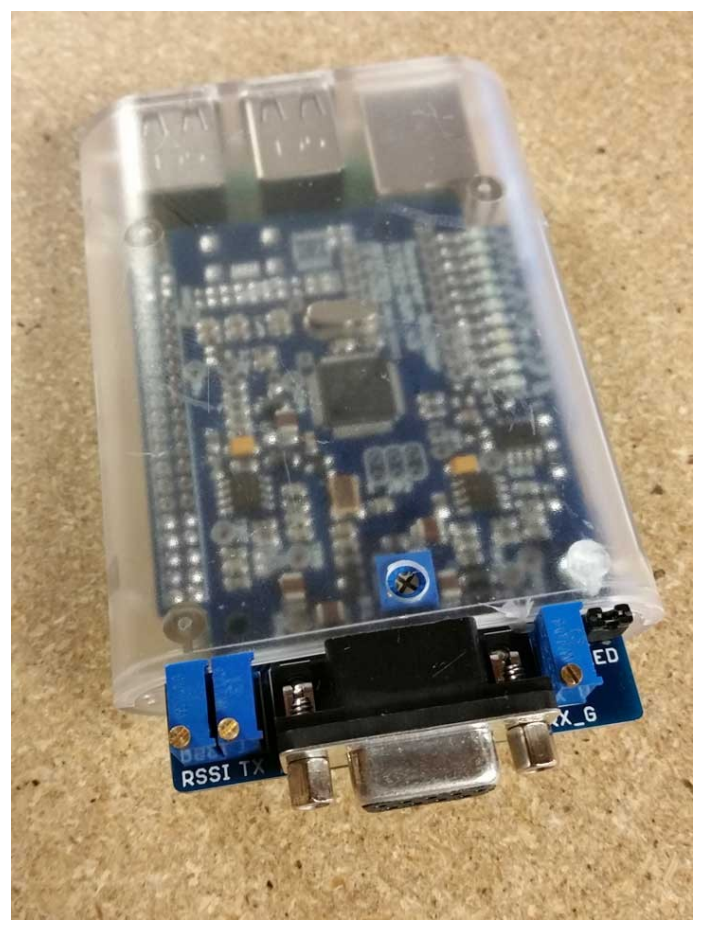

<u>http://repeater-builder.com/products/stm32-dvm.html</u>, con pagamento tramite PayPal e consegna abbastanza rapida (una ventina di giorni).

Sul sito si trova anche lo schema elettrico ed il layout della scheda che è quello sotto riportato:

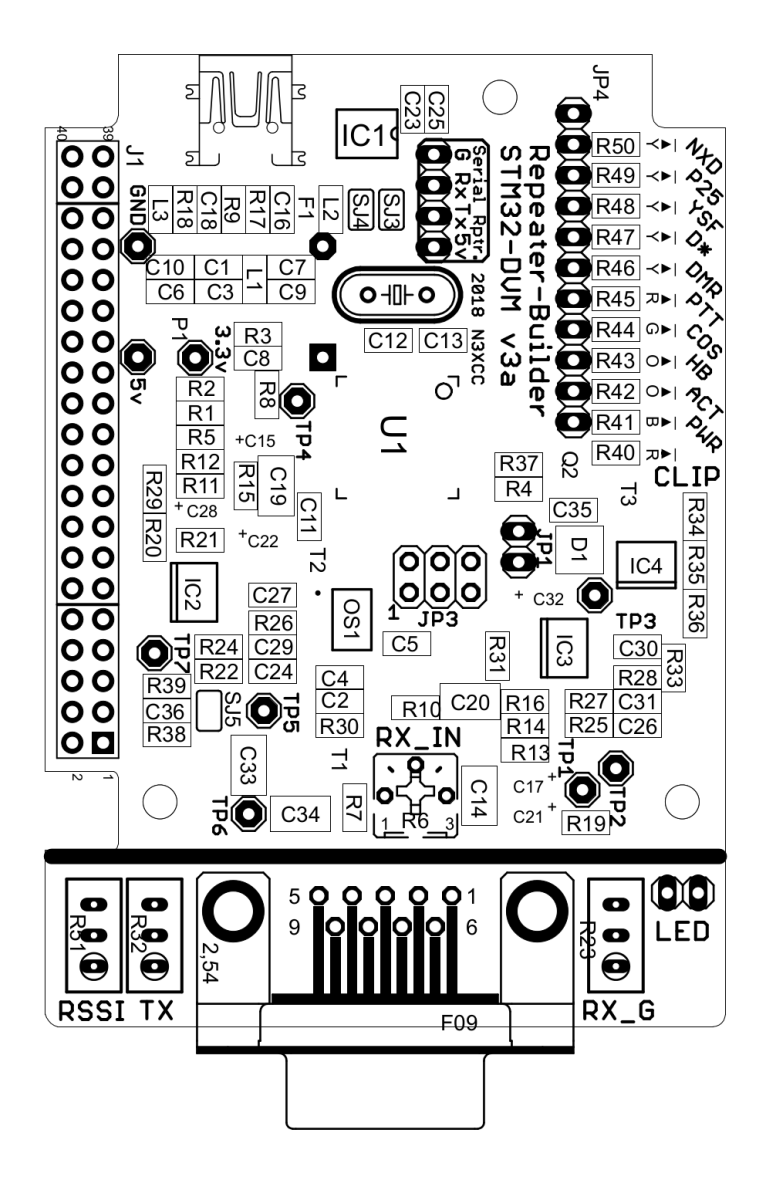

Come vediamo, l'unico connettore presente è un DB-9 femmina con i seguenti segnali:

| Pin | Segnale                   | Direzione       |
|-----|---------------------------|-----------------|
| 1   | N/C                       |                 |
| 2   | TX Audio (flat 9600 baud) | Uscita          |
| 3   | DVM Inhibit               | Ingresso        |
| 4   | RSSI                      | Ingresso        |
| 5   | PTT                       | Uscita          |
| 6   | Rx Audio (discriminatore) | Ingresso        |
| 7   | N/C                       |                 |
| 8   | GND                       | Ingresso/Uscita |
| 9   | 12 V                      | Ingresso/Uscita |

Sono presenti tre potenziometri multigiro (TX, RX\_G e RSSI) ed uno normale (RX\_IN) a cui si accede dal foro posto nella parte superiore del contenitore trasparente.

Il ponticello LED posto vicino al potenziometro RX\_G, se aperto, tiene spenti tutti i led di segnalazione della scheda.

## **CONNESSIONI CON RADIO**

Le connessione da fare con le radio sono le seguenti:

| Pin | Segnale                   | Motorola GM350 | Kenwood TM-V71 |
|-----|---------------------------|----------------|----------------|
| 1   | N/C                       |                |                |
| 2   | TX Audio (flat 9600 baud) | 5              | 1              |
| 3   | DVM Inhibit               |                |                |
| 4   | RSSI                      |                |                |
| 5   | PTT                       | 3              | 3              |
| 6   | Rx Audio (discriminatore) | 11             | 4              |
| 7   | N/C                       |                |                |
| 8   | GND                       | 7              | 2              |
| 9   | 12 V                      |                |                |

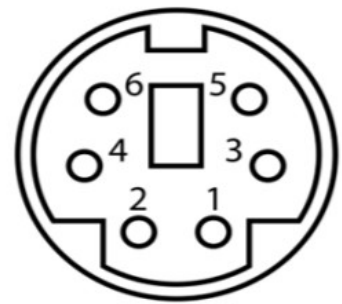

Connetore min-DIN Kenwood (vista da maschio lato saldature)

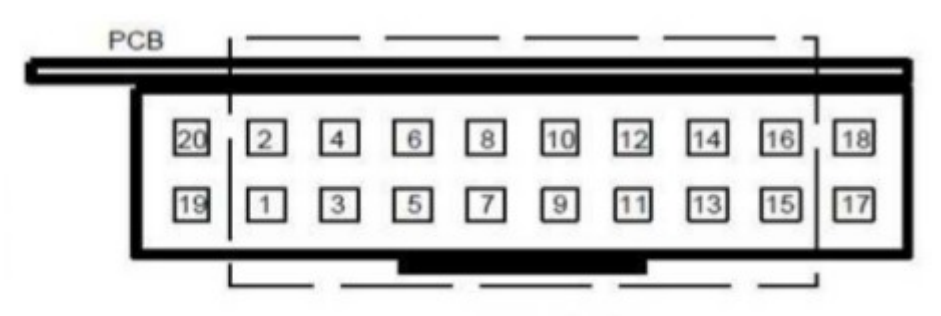

Connetore Motorola visto dal retro (quello del GM350 è la versione a 20 pin)

Per la connessione del Kenwood è stata utilizzata una prolunga mini-DIN tipo questa:

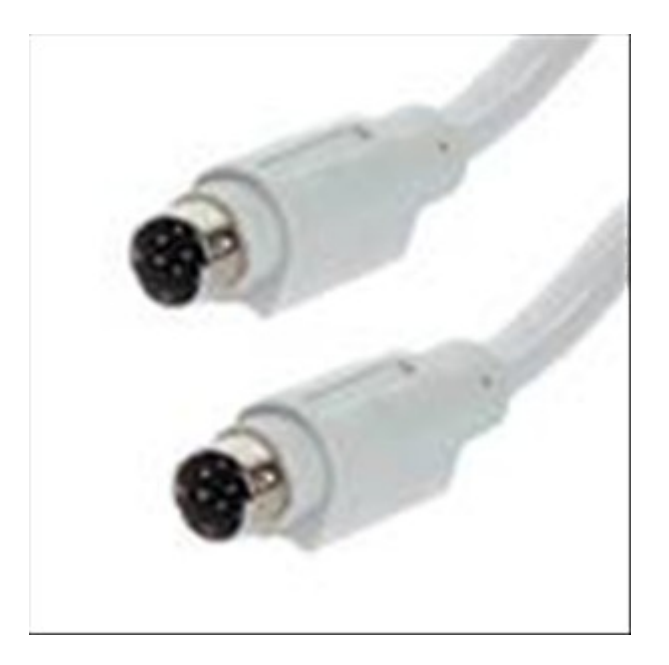

https://www.ebay.it/itm/CAVO-TASTIERA-M-MINIDIN-6-POLI-M-MINIDIN-6-POLI-2-MT/ 123160003178?hash=item1cace8826a:g:kdQAAOSwoHJbMi1L

tagliata per poi essere saldata ad un connettore 9 pin maschio.

Per la connessione con il Motorola invece è stato usato un DB9 maschio con connessione a vite e code con connettori Dupont.

Per comandare l'accensione della radio con una tensione anziché premendo il pulsante posto sul frontalino basta collegare il pin 10 (Ignition) alla tensione di alimentazione (12 V)

### **PROGRAMMAZIONE RADIO**

Per il Kenwood l'unica modifica, rispetto alla configurazione standard, è quella di impostare la velocità a 9600 baud (Data Speed [bps]) e scegliere il VFO che vogliamo usare (in questo caso il B) dal menu Edit – Menù – Aux

| Display                       | External Data                                  |
|-------------------------------|------------------------------------------------|
| Power-on Message TOSJAE       | Data Band B-Band                               |
| Brightness                    | Data Speed [bps] 9600 -                        |
| Automatic Brightness          | Lock                                           |
| Backlight Color Amber         | Key Lock (Panel)                               |
| Display Partition Bar         | Mic Key Lock (16-key Pad)                      |
| Password                      | TM-D710                                        |
| Power-on Password             | Contrast 8                                     |
| Password                      | Display Reverse Mode Positive -                |
| PC Port Speed [bps] 9600      | Visual Scan Mode2: 61ch -                      |
| Automatic Power-off [min] Off | COM Port Speed (Panel) [bps] 9600 -            |
| Scan Resume Time Operate      | ▼ Time Zone UTC ▼ [h] 00 ▼ [min]               |
| SQC Output Source Busy or Tx  | <ul> <li>Internal TNC (Packet Mode)</li> </ul> |
| 10 MHz Mode                   | Data Band A-Band 👻                             |
| Automatic PM Store            |                                                |

Mentre per il Motorola, oltre che impostare la frequenza di funzionamento e la potenza su una memoria (questa radio non ha il VFO gestibile da pannello), bisogna programmare gli I/O presenti sul connettore come da seguente figura (da Edit – GP I/O Lines):

| 💷 GP I/O Lines |                                                                                                    | _ 🗆 > |
|----------------|----------------------------------------------------------------------------------------------------|-------|
| -I/O Pins      | <u>Cancel</u>                                                                                                    |       |
| 1/0 Assignme   | ent FREE FORMAT Power Up Delay (ms) 528                                                                                                    |       |
| GP1            | PTT(voice&data) LOW J 3 (I/P) -                                                                                                    |       |
| GP2<br>GP3     | DISABLED ▼ HIGH ▼ 4 (0/P) -                                                                                                    |       |
| GP4            | DISABLED         LOW         9 (I/P)         J102-7 (I/P)                                                                                                    |       |
| GP5            | CARRIER DETECT         Image: High         12         (I/O)         J103-8         (I/O)           DISANLED         Image: Disanled Disanled D |       |
| uro            |                                                                                                    |       |
| RX AUDIO       | FLAT (UNSQUELCHED) Accy Pin 11                                                                                                    |       |
|                |                                                                                                    |       |
|                |                                                                                                    |       |
|                |                                                                                                    |       |
|                |                                                                                                    |       |
|                |                                                                                                    |       |
| Min:           | Max: Step:                                                                                                    |       |

### CONFIGURAZIONE PI-STAR

La configurazione è quella standard, scegliendo il seguente Radio/modem:

|                      | 111191// 11111191210011/ 00/2003/12           | O AUGO O HUHUUI |
|----------------------|-----------------------------------------------|-----------------|
| Radio/Modem Modello: | STM32-DVM / MMDVM_HS - Raspberry Pi Hat (GPIC | )) 🔹            |
| Tipo di Nodo:        | 0 n · · 0 n · · ·                             |                 |

## TARATURA LIVELLI

Per la taratura del livello RX e sufficiente, con la scheda collegata alla radio e senza premere il PTT, ruotare il potenziometro RX\_IN finché non si accende il led CLIP, poi ruotarlo in senso opposto fino a farlo spegnere, mentre per la taratura in TX ho seguito questa guida:

https://digilanditalia.wordpress.com/2018/05/05/mmdvmcal-procedura-di-calibrazione-permmdvm-nth-made-in-digiland/

Per quanto riguarda i valori di TXInvert ed RXInvert da inserire nel file mmdvmhost (dalla configurazione expert della pi-star), questi sono quelli ricavati per i modelli testati:

| Parametro | Motorola GM350 | Kenwood TM-V71 |
|-----------|----------------|----------------|
| TXInvert  | 0              | 0              |
| RXInvert  | 1              | 0              |

## TARATURE FINALI

Nel caso di Hotspot con radio Motorola, mentre con alcune radio si riceveva il segnale correttamente (es. TYT MD-380) con altre (es. Radioddity GD-77 e Baofeng RD-5R) non si riceveva niente, dopo alcune verifiche con la chiavetta SDR, è stato individuato il problema: la frequenza di TX del Motorola non era corretta, per aggiustarla basta modificare nel menù Service – Tx Alignments – Reference Oscillator il valore impostato (nel caso testato è stato portato da 41 a 25)

| Reference O                                    | scillator         |                    | × |
|------------------------------------------------|-------------------|--------------------|---|
| Frequency<br>469.62500                         | Value Min<br>25 4 | Max<br>►           |   |
| <u>P</u> rogram                                | <u>C</u> ancel    | <u>I</u> oggle PTT |   |
| Min 0 Mai 127 Step 1 Transmitter OFF Frequency |                   |                    |   |

### CONCLUSIONI

Dopo aver testato i due hotspot separatamente, sono stati "accoppiati" e provati in configurazione "ponte ripetitore" (Kenwood in RX e Motorola in TX) con due antenne separate e con uno shift di +5 MHz, per fare ciò questi sono i passi da compiere:

- 1. Configurare il file mmdvmhost usando quello già testato con l'hotspot per ogni radio (in questo caso sono stati usati i parametri del Kenwood per la parte RX e quelli del Motorola per quella TX).
- 2. Configurare la pi-star in modo duplex

| Software di controllo                                                         |                                                                      |  |  |
|-------------------------------------------------------------------------------|----------------------------------------------------------------------|--|--|
| Settaggi                                                                      | Valori                                                               |  |  |
| Controller Software:                                                          | 🔘 DStarRepeater 🔘 MMDVMHost (DV-Mega Minimum Firmware 3.07 Required) |  |  |
| ontroller Mode: O Simplex Node O Duplex Repeater (or Half-Duplex on Hotspots) |                                                                      |  |  |

3. Modificare i collegamenti come da seguente tabella (non viene gestito il segnale RSSI)

| Pin | Segnale                   | Motorola GM350 - TX | Kenwood TM-V71 - RX |
|-----|---------------------------|---------------------|---------------------|
| 1   | N/C                       |                     |                     |
| 2   | TX Audio (flat 9600 baud) | 5                   |                     |
| 3   | DVM Inhibit               |                     |                     |
| 4   | RSSI                      |                     |                     |
| 5   | PTT                       | 3                   |                     |
| 6   | Rx Audio (discriminatore) |                     | 4                   |

| Pin | Segnale | Motorola GM350 - TX | Kenwood TM-V71 - RX |
|-----|---------|---------------------|---------------------|
| 7   | N/C     |                     |                     |
| 8   | GND     | 7                   | 2                   |
| 9   | 12 V    |                     |                     |

Anche questa configurazione è stata testata per alcuni giorni con ottimi risultati.

Per la configurazione delle radio sono stati utilizzati i seguenti software:

Kenwood: MCP-2A Ver. 3.21 su PC con Windows 7 64 bit (macchina fisica)

Motorola: Radio Service Software Ver. R03.01.09 su PC con Windows 7 32 bit (macchina virtuale)

#### Buone Prove !!!